### Materiały informacyjne ze spotkania ŚOW NFZ z Przedstawicielami Izb Aptekarskich

### I. <u>Kod instalacji</u>

Każda Apteka po zawarciu umowy na realizację sczepień ochronnych w aptekach powinna wystąpić do OW NFZ z wnioskiem o nowy numer instalacji.

Zgłoszenia należy dokonać poprzez Portal Świadczeniodawcy lub pisemnie podając numer umowy na szczepienia i przesłać do Kancelarii Oddziału.

Numer instalacji dla Aptek przygotowuje Dział Wsparcia Technicznego

Tel. Kontaktowy: 32 735 17 34

#### Jak złożyć wniosek poprzez Portal Świadczeniodawcy:

1. Wybieramy na Portalu Świadczeniodawcy w sekcji: Administracja i opcje -> pokaż więcej

| 8 | Moja struktura organizacyjna<br>Tu zapoznasz się z podstawowymi informacjami na Twój temat<br>zgromadzonymi w systemie NFZ<br>> Moje podstawowe dane<br>> Moje pełne dane (Portal Potencjału)<br>> Repozytorium dokumentów                                                       | X                                | Wiadomości i akcje<br>Tu możesz zarządzać wiadomościami - zapoznać się z ich treścią<br>i potwierdzić fakt przeczytania<br>[18-12-23] Spotkanie dotyczące wystawiania kart<br>zgonu po 01.01.2024 r.<br>Przegląd akcji przekazywania danych                                                                                                    |
|---|----------------------------------------------------------------------------------------------------|----------------------------------|----------------------------------------------------------------------------------------------------|
|   | Umowy na realizacje świadczeń<br>Informacje oraz funkcje związane z realizacją świadczeń<br>> Stan przelewów bankowych<br>Kompleksowy przegląd wyników weryfikacji<br>świadczeń<br>> Moje umowy<br>Pokaż wiącej                                                                  | 6                                | Zaopatrzenie ortopedyczne<br>Grupa tematycznych funkcji umożliwiająca przeprowadzenie<br>rozliczenia w zakresie zaopatrzenia w środki ortopedyczne,<br>pomocnicze i techniczne<br>Przegląd zrealizowanych świadczeń (sprawozdania<br>refundacyjne ZPOSP)<br>Przekazywanie danych o zrealizowanych środkach<br>(ZPOSP)<br>Stan przelewów bankowych<br>Pokaż więcej |
|   | Apteki<br>Grupa tematycznych funkcji umożliwiająca zawarcie umowy i przeprow<br>> Moje umowy<br>> Przekazanie danych o zrealizowanych lekach - szczegółowe :<br>> Sprawdzanie poprawności recept<br>> Okresy rozliczeniowe<br>> Przegląd recept z wynikami weryfikacji wstecznej | adzanie rozlicze<br>sprawozdanie | n w zakresie refundacji leków<br><b>refundacyjne</b><br>Pokaż więcej                                                                                                    |
|   | Administracja i opcje<br>Parametry działania aplikacji<br>▶ Zmiana hasła<br>▶ Administracja prawami dostępu<br>▶ Zarządzanie upoważnieniami do korzystania systemu eWUŚ<br>▶ Uwierzytelnienie wieloskładnikowe (MFA)                                                             |                                  | Pokaż więcej                                                                                                    |

2. Następnie po rozwinięciu sekcji neleży wybrać: " Przegląd instalaci otwartych oraz wniosków o nowe instalacje"

| _ |       |                                                                                         |        |
|---|-------|-----------------------------------------------------------------------------------------|--------|
|   |       | Administracja i opcje                                                                   |        |
|   | 14    | Parametry działania aplikacji                                                           |        |
|   |       | ▶ Zmiana hasła                                                                          |        |
|   | - ale | ▶ Administracja prawami dostępu                                                         |        |
|   |       | ▶ Zarzadzanie upoważnieniami do korzystania systemu eWUŚ                                |        |
|   |       | Uwierzytelnienie wieloskładnikowe (MFA)                                                 |        |
|   |       | Zarządzanie uprawnieniami do obsługi kart DiLO i PKUŚ                                   |        |
|   |       | Wnioski o nadanie uprawnienia administratora                                            |        |
|   |       | Pobranie plików technicznych NFZ                                                        |        |
|   |       | Stan przekazanych przesyłek do systemu CBS                                              |        |
|   |       | Przegląd instalacji otwartych oraz wniosków na nowe instalacje                          |        |
|   |       | Wniosek o założenie konta administratora                                                |        |
|   |       | Przegląd stanu komunikacji / przetwarzania danych w OW NFZ                              |        |
|   |       | Historia logowan                                                                        |        |
|   |       | Pitistoria uzycia uprawnień<br>V zaodu dla przewników OW NEZ po odwcie dopuch w postalu |        |
|   |       | Dense virthforwinkow OW NFZ na edycje daných w portalu                                  |        |
|   |       | » Dane uzyrkownika<br>Nijesewniania da katagorii komunikatów                            |        |
|   |       | r oprawnenia do kategorii kontanikatow                                                  | Powrót |
|   |       |                                                                                         |        |

3. Wybieramy "Nowy wniosek"

# Przegląd instalacji otwartych oraz wniosków na nowe instalacje

|   | ▶ Nowy wniosek<br>danych   Generowanie klucza do migracji ▶ Odśwież<br>Dośwież<br>Dośwież<br>Powrót<br>Pomoc |  |  |  |  |  |  |
|---|----------------------------------------------------------------------------------------------------|--|--|--|--|--|--|
|   | Świadczeniodawca:                                                                                            |  |  |  |  |  |  |
| 1 | Instalacje otwarte                                                                                           |  |  |  |  |  |  |
| [ | Brak instalacji otwartych                                                                                    |  |  |  |  |  |  |
| , | Vnioski na nowe instalacje                                                                                   |  |  |  |  |  |  |
|   | Brak wniosków na nowe instalacje                                                                             |  |  |  |  |  |  |
| L |                                                                                                    |  |  |  |  |  |  |

### II. <u>Podstawowe informacje.</u>

• Umowy na szczepienia zawierane są w ramach rodzaju świadczeń:

### 21 - INNE USŁUGI REALIZOWANE W APTEKACH

• Zakres świadczeń:

21.0000.001.02 - Realizacja zalecanych szczepień ochronnych w aptece

- **Okres sprawozdawczy** (miesiąc). Określa warunki finansowe realizacji świadczenia (np. cenę, wartość punktową)
- Okres rozliczeniowy cały rok

- **Miesiąc rozliczeniowy** miesiąc w którym rozliczane jest świadczenie (szczepienie zrealizowane w styczniu 2024 będzie rozliczane na warunkach finansowych obowiązujących w styczniu 2024, ale może zostać rozliczone np. w marcu 2024)
- Świadczeniodawca może sprawozdawać świadczenia przez cały okres sprawozdawczy.
- Rozliczanie świadczeń będzie możliwe po zakończeniu okresu sprawozdawczego (uruchomienie zlecenia naliczania jest możliwe w ostatnim dniu okresu sprawozdawczego).
- Apteka może przesyłać korekty zrealizowanych i rozliczonych świadczeń o ile umowa nie jest zablokowana dla celów sprawozdawczości lub dla celów rozliczeniowych.
- Umowy zostają automatycznie zablokowane dla sprawozdawczości po 40 dniach a dla rozliczania po 45 dniach od zakończenia okresu rozliczeniowego (czyli w lutym 2024)

### III. <u>Rozliczanie szczepień</u>

### 1. <u>Rejestracja szczepienia</u>

W celu poprawnej rejestracji świadczenia należy pamiętać o potwierdzeniu uprawnień pacjenta do świadczeń:

- Weryfikacja uprawnień poprzez EWUŚ
- Inny dokument uprawniający w przypadku braku "zielonego światła" w EWUŚ (poświadczenie, zgoda wójta-burmistrza). W przypadku dokumentów unijnych należy pamiętać o konieczności przekazania kopii/skanu dokumentu do NFZ
- Oświadczenie o posiadaniu prawa do świadczeń

W celu uzyskania dostępu świaczeniodawcy/apteki do korzystania z systemu EWUŚ należy na Portalu Świadczeniodawcy wysłać wniosek:

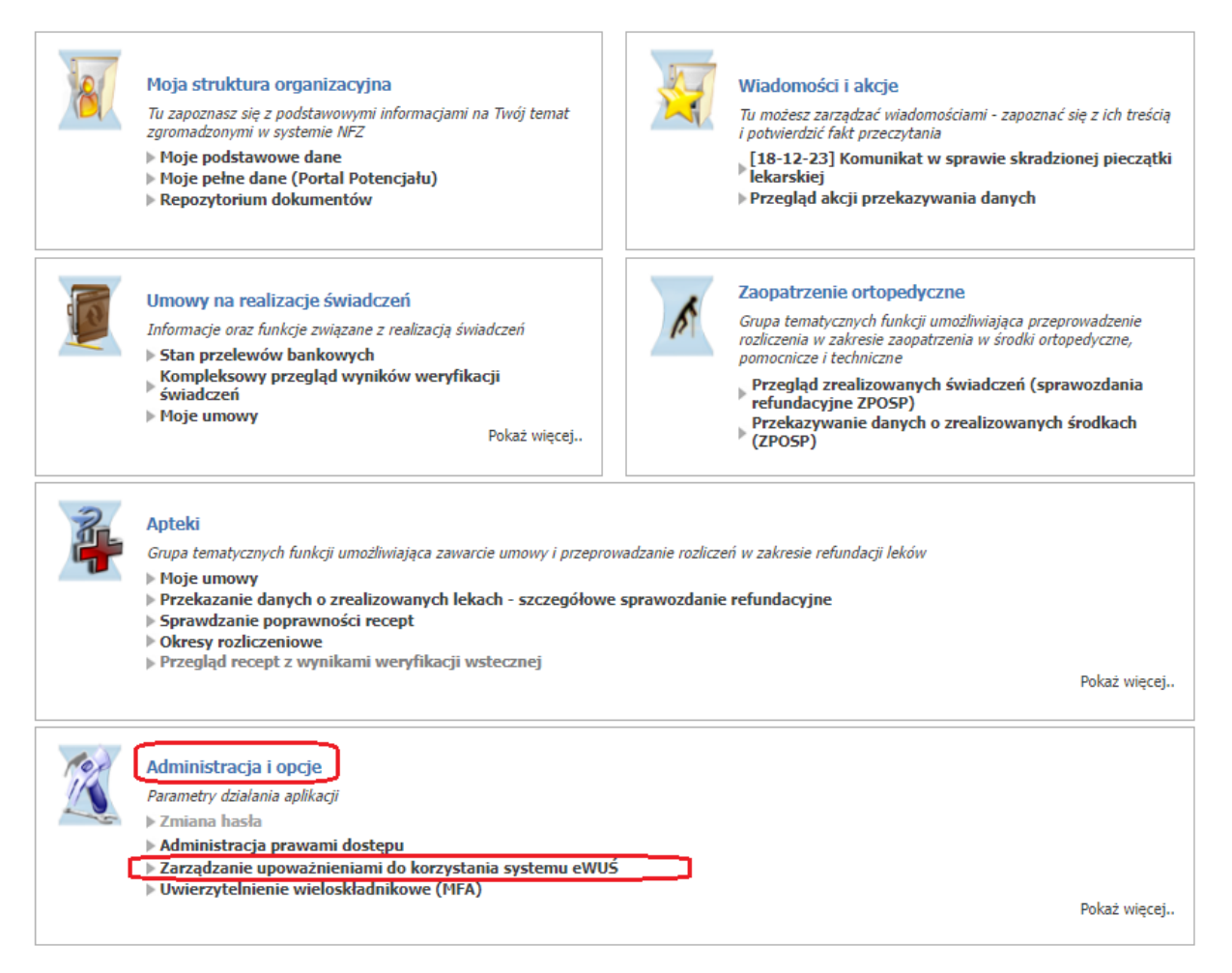

### Zarządzanie upoważnieniami do korzystania systemu eWUŚ

| ► Powró<br>► Wniosl | it 🗼 Przegląd wniosków o nadanie upoważnienia 🗼 Zarządzanie operatorami 🕨 Wnioski o uprawnienia administrator<br>ki o zgodę na przedłużenie ważności upoważnienie do korzystania z systemu eWUŚ. | ra 🕨 Pomoc |
|---------------------|----------------------------------------------------------------------------------------------------|------------|
| Przeglad wn         | Świadczeniodawca:<br>Użytkownik:                                                                                                    |            |
|                     | Dane dotyczące upoważnienia<br>Świadczeniodawca nie posiada upoważnienia do korzystania z systemu eWUŚ.                                                                                          |            |
|                     | Wyszukiwanie wniosków<br>Status:                                                                                                    | Wyszukaj   |

Pobierz regulamin eWUŚ Pobierz oświadczenie i upoważnienie osoby Utwórz wniosek Brak wniosków spełniających zadane kryteria

- 2. Walidacja i weryfikacja komunikatu SWIAD
- Po przekazaniu danych do systemu OW NFZ następuje walidacja komunikatu SWIAD. Błędy walidacji są przyczyną niezaimportowania komunikatu do systemu OW. Komunikaty błędów są przekazywane w odpowiedzi zwrotnej.
- Po zaimportowaniu komunikatu do systemu OW następuje weryfikacja komunikatu SWIAD

### Gdzie należy szukać wyników weryfikacji na Portalu Świadczeniodwcy:

Na Portalu Świadczeniodawcy w sekcji Umowy na realizację świadczeń wybieramy Kompleksowy przegląd wyników weryfikacji świadczeń:

|     | Umowy na realizacje świadczeń                                                                                 |
|-----|----------------------------------------------------------------------------------------------------|
| (A) | Informacje oraz funkcje związane z realizacją świadczeń                                                       |
|     | Etan przelowów bankowych                                                                                      |
|     | › Kompleksowy przegląd wyników weryfikacji świadczeń                                                          |
|     | ▶ Moje umowy                                                                                                  |
| ſ   | ▶ Moje rozliczenia                                                                                            |
|     | ▶Pliki z umowami do pobrania                                                                                  |
|     | ▶ Ankiety do wypełnienia                                                                                      |
|     | ▶ Przegląd danych o deklaracjach POZ                                                                          |
|     | Pobieranie plików z wynikami weryfikacji świadczeń przed rozliczeniem                                         |
| I   | Finansowanie aktywowania Internetowych Kont Pacjenta                                                          |
|     | ▶ Recepty                                                                                                    |
|     | ▶ Przegląd świadczeń – decyzje OW                                                                             |
|     | Przegląd wniosków o rozliczenie indywidualne                                                                  |
|     | Skierowania na leczenie sanatoryjne                                                                           |
|     | ▶ Przegląd odpowiedzi z systemu eWUS                                                                          |
|     | ▶ Raport z utworzenia szablonu umowy                                                                          |
|     | ▶ Przegląd faktur                                                                                             |
|     | Informacje o etatach: pielęgniarek i położnych, lekarzy specjalistów, ratowników medycznych itp.              |
|     | ▶ Wskazniki dia eSkierowan                                                                                    |
|     | ▶ Weryfikacja kwot rachunkow – ryczałt 3%                                                                     |
|     | Wnioski o zmianę miejsca realizacji swiadczen                                                                 |
|     | Wnioski o przerwy w udzielaniu świadczen                                                                      |
|     | P Wnioski o zawarcie umowy o dofinansowanie ze srodkow dotacji celowej aktywowania IKP<br>Wnioski do umów POZ |
|     | P WHIOSKI DO UHIOW POZ                                                                                        |

Następnie wybieramy rok i miesiąc sprawozdawczy, kod umowy:

| Świadczeniodawca:<br>Użytkownik:                                        |                                                                                                    |                   |
|-------------------------------------------------------------------------|----------------------------------------------------------------------------------------------------|-------------------|
| Wyszukiwanie                                                            |                                                                                                    |                   |
| Kod instalacji:                                                         | ×                                                                                                    |                   |
| Rok:                                                                    | 2023                                                                                                    |                   |
| Miesiąc sprawozdawczy:                                                  | ✓ styczeń ✓ luty ✓ marzec ✓ kwiecień ✓ maj ✓ czerwiec<br>✓ lipiec ✓ sierpień ✓ wrzesień ✓ październik ✓ listopad – grudzień |                   |
| Miesiąc rozliczeniowy:                                                  | □ styczeń □ luty □ marzec □ kwiedeń □ maj □ czerwiec<br>□ lipiec □ sierpień □ wrzesień □ październik □ listopad □ grudzień  |                   |
| Kod umowy:                                                              | V                                                                                                    |                   |
| Wyróżnik:                                                               |                                                                                                    |                   |
| Numer Korekty sprawozdania:<br>Status weryfikacji:<br>Wumik weryfikacji | Niezweryfikowane Do ponownej weryf. Zweryfikow. (automat) 2                                                                 | weryfikow. (prace |
| Rhad wervfikacji:                                                       |                                                                                                    |                   |
|                                                                         |                                                                                                    |                   |
| kouzaj swiadczenia:                                                     |                                                                                                    |                   |
| Zakres świadczeń:                                                       |                                                                                                    |                   |
| Swiadczenie:                                                            |                                                                                                    | ]^                |
| Status rozliczenia świadczenia:<br>Typ świadczenia:                     | <b>`</b>                                                                                                    |                   |
| Data początku wykonania świadczenia od:                                 | 🔲 😡 do:                                                                                                    |                   |
| Data końca wykonania świadczenia od:                                    | (i) do:                                                                                                    |                   |
| Pomiń wyświetlanie pozycji statystycznych                               | : 🔽                                                                                                    |                   |
| Wyszukiwanie zaawansowane                                               |                                                                                                    |                   |
| Identyfikator świadczenia nadawczego:                                   |                                                                                                    |                   |
| Identyfikator produktu:                                                 |                                                                                                    |                   |
|                                                                         |                                                                                                    |                   |
| Identyfikator pozycji rozliczeniowej w SINF                             | Z:                                                                                                    |                   |

## Kompleksowy przegląd wyników weryfikacji świadczeń

Po wybraniu pojawia się kompleksowy przegląd wyników weryfikacji:

### Kompleksowy przegląd wyników weryfikacji - wyniki

| Identyfikator<br>świadczenia w<br>systemie nadawcy                              | Produkt                 | Data<br>urodzenia<br>osoby | Status<br>rozliczenia<br>świadczenia | Data ostatniego<br>opublikowanego<br>wyniku | Data wykonania<br>świadczenia | Weryfikacja                                              |                          |
|---------------------------------------------------------------------------------|-------------------------|----------------------------|--------------------------------------|---------------------------------------------|-------------------------------|----------------------------------------------------------|--------------------------|
| 746 17876 192 v 13<br>KG:<br>Identyfikator pozycji<br>rozliczeniowej: 92076 152 | 8055649755<br>(v3)      | 1993-05-13                 | Otwarte                              | 29.05.2023                                  | 08.01.2023<br>08.01.2023      | Status:<br>Zweryfikowane -<br>automat<br>Wynik: Poprawne | Brak błędów<br>ostrzeżeń |
| 74617876192 v13<br>KG:<br>Identyfikator pozycji<br>rozliczeniowej: 92076153     | 8055649756<br>(v3)      | 1993-05-13                 | Otwarte                              | 29.05.2023                                  | 08.01.2023<br>08.01.2023      | Status:<br>Zweryfikowane -<br>automat<br>Wynik: Poprawne | Brak błędóv<br>ostrzeżeń |
| 74617876192 v13<br>KG:<br>Identyfikator pozycji<br>rozliczeniowej: 92076154     | 8055649757<br>(v3)<br>1 | 1993-05-13                 | Otwarte                              | 29.05.2023                                  | 08.01.2023<br>08.01.2023      | Status:<br>Zweryfikowane -<br>automat<br>Wynik: Poprawne | Brak błędóv<br>ostrzeżeń |
| 74617876178 v1<br>KG:<br>Identyfikator pozycji<br>rozliczeniowej: 92076008      | 8055649738<br>(v1)      | 1993-05-13                 | Otwarte                              | 29.05.2023                                  | 08.01.2023<br>08.01.2023      | Status:<br>Zweryfikowane -<br>automat<br>Wynik: Poprawne | Brak błędów<br>ostrzeżeń |
| 74617876189 v1<br>KG:<br>Identyfikator pozycji<br>rozliczeniowej: 92076070      | 8055649749<br>(v2)      | 1993-05-13                 | Otwarte                              | 29.05.2023                                  | 08.01.2023<br>08.01.2023      | Status:<br>Zweryfikowane -<br>automat<br>Wynik: Poprawne | Brak błędów<br>ostrzeżeń |
| 7/617076107.017                                                                 |                         |                            |                                      |                                             |                               | Status                                                   |                          |
| yfikator<br>czenia w systemie P<br>vcy                                          | rodukt                  | Data<br>urodzenia<br>osoby | Status rozliczenia<br>świadczenia    | Data ostatniego<br>opublikowanego wyniku    | Data wykona<br>J świadczeni   | inia Weryfikacja<br>ia                                   |                          |
| 376187 v7<br>8<br>fikator pozycji (v<br>eniowej: 92076057                       | 055649747<br>/2)        | 1993-05-13                 | Zamknięte                            | 26.05.2023                                  | 08.01.2023<br>08.01.2023      | Status:<br>Zweryfikowane -<br>automat<br>Wynik: Błąd     | 527150                   |

Po wyszukaniu możemy również pobrać wyniki weryfikacji komunikatu SWIAD:

| Wyszukiwanie        |           |      |   |     |     |
|---------------------|-----------|------|---|-----|-----|
| Przesyłka wejściowa |           |      |   |     |     |
| Rok:                | 2023      | ~    | • |     |     |
| Miesiąc:            | styczeń   | ~    | • |     |     |
| Nazwa pliku:        |           |      |   |     |     |
| Guid:               |           |      |   |     |     |
| Plik odpowiedzi     |           |      |   |     |     |
| Status:             | Wszystkie | ~    | • |     |     |
| Data generowania    | od        | i do |   | 0   |     |
| Data pobrania       | od        | 🙆 do |   |     |     |
|                     | ·         |      |   | , - | Wys |

|                                                                 |                                                                                                    |                               |                                  | Poblerz                     | zaznaczone odpowiedzi  |
|-----------------------------------------------------------------|----------------------------------------------------------------------------------------------------|-------------------------------|----------------------------------|-----------------------------|------------------------|
| Przesyłka                                                       | Przesyłka wejściowa                                                                                                    |                               | Data wygenerowania<br>odpowiedzi | Data pobrania<br>odpowiedzi | Odpowiedź              |
| Wersja:<br>Transport<br>Status:<br>Data rej.:<br>Plik:<br>Guid: | SWIAD (10 10.2)<br>: Plikowy<br>Przetworzona pomyślnie<br>2023.01.27<br>test_06.xml<br>ed9e526b-c3b0-46ae-957a-3bd21bbbe533                 | Pobrany                       | 2023.11.06                       | 2023.11.06                  | Pobierz<br>odpowiedź   |
| Wersja:<br>Transport<br>Status:<br>Data rej.:<br>Plik:<br>Guid: | SWIAD (10 10.1)<br>: Nie dotyczy<br>Przetworzona pomyślnie<br>2023.01.10<br>mkania_OOO00275_2022_7<br>6386ba0c-454d-40b4-8192-fc3a26180ab7  | Pobrany                       | 2023.11.06                       | 2023.11.06                  | Pobierz<br>odpowiedź   |
| Wersja:<br>Transport<br>Status:<br>Data rej.:<br>Plik:<br>Guid: | SWIAD (10 10.1)<br>: Nie dotyczy<br>Przetworzona pomyślnie<br>2023.01.10<br>mkania_OOO00275_2022_12<br>1ad904ee-8d83-4fb0-b688-b6e60e75f98c | Do pobrania<br>(wygenerowany) | 2023.11.06                       |                             | Pobierz 🗆<br>odpowiedź |

### 3. Naliczanie szablonu.

W celu naliczenia szablonu apteka musi na Portalu Świadczeniodawcy uruchomić **zlecenie naliczania** świadczeń do zapłaty.

Zlecenie można uruchomić najwcześniej w ostatnim dniu miesiąca sprawozdawczego.

W wyniku uruchomienia naliczania powstaje szablon rozliczeniowy i generowany jest komunikat **R\_UMX** zawierający wykaz pozycji rozliczeniowych wskazanych do zapłaty przez system.

Zlecenie można uruchamiać wielokrotnie (możliwe jest wygenerowanie większej liczby szablonów)

Jeśli istnieją pozycje rozliczeniowe, które powinny zostać ujęte w szablonie korygującym to w pierwszej kolejności po uruchomieniu wygenerują się szablony korygujące.

Naliczanie odbywa się narastająco -przykład:

|                | Miesiąc<br>sprawozdawczy | Miesiąc<br>rozliczeniowy |
|----------------|--------------------------|--------------------------|
| Szczepienie 1  | 1                        | 3                        |
| Szczepienie 2  | 1                        | 3                        |
| Szczepienie 3  | 1                        | 3                        |
| Szczepienie 4  | 1                        | 3                        |
| Szczepienie 5  | 2                        | 3                        |
| Szczepienie 6  | 2                        | 3                        |
| Szczepienie 7  | 2                        | 3                        |
| Szczepienie 8  | 2                        | 3                        |
| Szczepienie 9  | 2                        | 3                        |
| Szczepienie 10 | 3                        | 3                        |
| Szczepienie 11 | 3                        | 3                        |

Wszystkie szczepienia 1-11 mogą się znaleźć w jednym szablonie rozliczeniowym

### Gdzie na Portalu Świadczeniodcawcy uruchomić naliczanie:

Należy w sekcji Umowy na realizacje świadczeń wybrać "moje umowy" a następnie " Szablony rachunków"

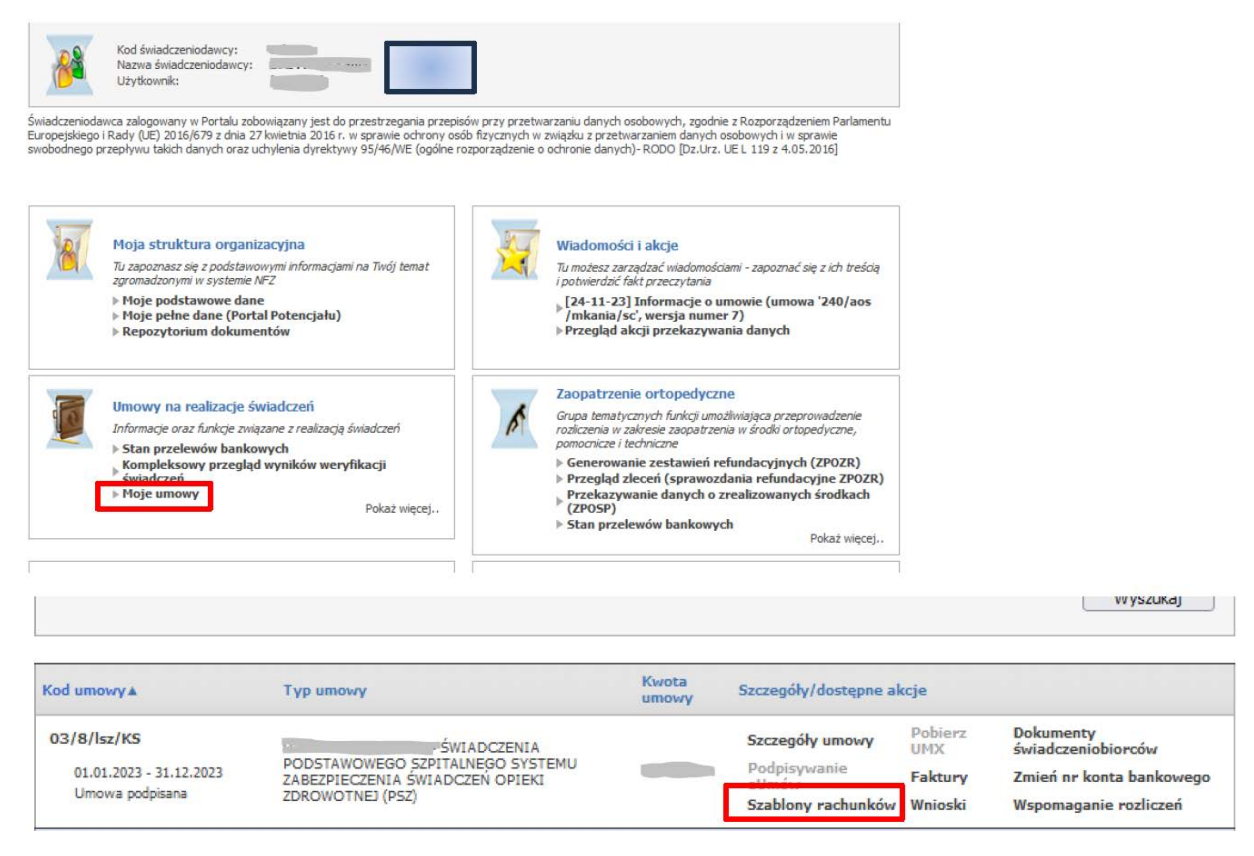

Następnie wybieramy "Dodaj zlecenie naliczania świadczeń (SWIAD)"

| Porta    | l Świadczenie                                                     | odawcy 🕳                                |                                  |                                                         |                       |                            |
|----------|-------------------------------------------------------------------|-----------------------------------------|----------------------------------|---------------------------------------------------------|-----------------------|----------------------------|
| Nalicza  | nie świadczeń do                                                  | zapłaty                                 |                                  |                                                         |                       |                            |
| ► Powrót | ▶ Parametry ▶ Nieobsłużon                                         | e szablony ⊨ Pomoc                      |                                  |                                                         |                       |                            |
| C        | Świadczeniodawca:<br>Kod umowy:                                   |                                         | -                                |                                                         |                       |                            |
|          | Nowe zadanie/zlecenie nalic<br>Dodaj zlecenie naliczania świadcze | czenia świadczeń do zapłat<br>ń (SWIAD) | y<br>czania szablonu ryczałt PSZ | n Dodanie now<br>ac Kod umowy:<br>Kod<br>rejestrującego | vego zadania naliczar | iia świadczeń do zapłaty 🗵 |
|          |                                                                   |                                         |                                  | Tryb:                                                   | pełny                 | ~                          |
| Q        | wyszukiwanie                                                      | 2222                                    |                                  | rozliczeniowy:                                          | styczeń               | ~                          |
|          | Rok:<br>Typ zlecenia:                                             | 2023                                    | ~                                | Okres                                                   | Od: 2023-01-01 do     | : 2023-12-31 ~             |
|          | Status:                                                           |                                         | <b>V</b>                         | Rok:                                                    | 2023                  | ~                          |
|          | Miesiąc rozliczeniowy:                                            | styczeń                                 | ~                                | Nr ugody                                                |                       | ~                          |
|          | Identyfikator szablonu rachunku:                                  |                                         | Pomiń szablony anulowane.        | (sygnatura):<br>Kod PPE:                                |                       | ~                          |
| e . A    |                                                                   |                                         |                                  | -, Kod usługi,<br>porządek:                             |                       | ^                          |
|          |                                                                   |                                         |                                  | Kwota:                                                  |                       | ~                          |
|          |                                                                   |                                         |                                  |                                                         |                       | Zatwierdź                  |

Po zleceniu naliczenia, pobieramy wygenerowany plik z szablonami rachunków.

Portal Świadczeniodawcy 🖌

### Naliczanie świadczeń do zapłaty

| - ► 6                   | Powrót 🕨               | Parametry > 1               | Vieobsłużone              | szablony                     | Pomoc                      |                                          |                                                                                                    |                                                               |       |
|-------------------------|------------------------|-----------------------------|---------------------------|------------------------------|----------------------------|------------------------------------------|----------------------------------------------------------------------------------------------------|---------------------------------------------------------------|-------|
|                         | Św<br>Koł              | iadczeniodawca:<br>d umowy: |                           |                              |                            |                                          | ĥ                                                                                                    |                                                               |       |
| 6                       | No                     | owe zadanie/zł              | ecenie nalicz             | enia świac                   | lczeń do zaj               | płaty                                    |                                                                                                    |                                                               |       |
|                         | Do                     | odaj zlecenie nalicza       | ania świadczeń            | (SWIAD)                      | Dodaj zleceni              | e naliczania szablonu                    | ryczałt PSZ                                                                                                    |                                                               |       |
|                         | Q, W                   | yszukiwanie                 |                           |                              |                            |                                          |                                                                                                    |                                                               |       |
|                         | Ro                     | k:<br>n zlecenia:           |                           | 2023                         |                            | ~                                        |                                                                                                    |                                                               |       |
|                         | St                     | atus:                       |                           |                              |                            | ~                                        |                                                                                                    |                                                               |       |
|                         | Mie                    | esiąc rozliczeniowy         | :                         | styczeń                      |                            | ×                                        |                                                                                                    |                                                               |       |
|                         | Ide                    | entyfikator szablon         | iu rachunku:              |                              |                            | Pomiń s                                  | zablony anulowane.                                                                                                    |                                                               |       |
|                         |                        |                             |                           |                              |                            |                                          |                                                                                                    | Wyszu                                                         | ikaj  |
| id.<br>decenia          | Data<br>rejestracji    | Zlecający                   | Status                    | Początek<br>wyk.<br>zlecenia | Koniec<br>wyk,<br>zlecenia | Identyfikatory<br>szablonów<br>rachunków | Opis                                                                                                    | Plik z szablonami<br>(R_UMX)                                  | Akcja |
| 49073<br>Ryczałt<br>PSZ | 2023-06-05<br>19:22:03 | Świadczeniodawca            | Zakończony<br>powodzeniem | 2023-06-05<br>19:22:27       | 2023-06-05<br>19:22:27     |                                          | Nie można wygenerować szablonu.<br>W danym okresie istnieje już<br>nieskorygowany szablon<br>podstawowy dot. ryczałtu PSZ. | Nie wygenerowano<br>pliku z szablonami<br>rachunków.          |       |
| 49072<br>Ryczałt<br>PSZ | 2023-06-05<br>19:20:42 | Świadczeniodawca            | Zakończony<br>powodzeniem | 2023-06-05<br>19:20:58       | 2023-06-05<br>19:20:58     | 168502                                   |                                                                                                    | Wygenerowano plik z<br>szablonami rachunków.<br>Pobierz plik. |       |

### IV. Obsługa rachunku

Do każdego wygenerowanego podczas procesu naliczania szablonu apteka musi przekazać rachunek.

Reguła dotyczy rachunków podstawowych oraz korygujących. System wymaga, aby przed każdym naliczeniem świadczeń na plus zostały przekazane wszystkie rachunki do wygenerowanych wcześniej szablonów korygujących.

Rachunek przekazywany jest w postaci elektronicznej komunikatem RACH/FAKT/NOTA (zwany potocznie eFakturą).

### Gdzie na Portalu Świadczeniodawcy zaimportować rachunek:

Po pobraniu pliku do programu świadczeniodwcy, generujemy rachunek i następnie importujemy go na Portalu Świadczeniodawcy.

#### Import rachunku Uruchomienie formularza Umowy na realizacje świadczeń Informacje oraz funkcje związane z realizacją świadczeń umożliwiającego import rachunku Stan przelewów bankowych Kompleksowy przegląd wypi świadczeń weryfikacji Moje umowy ▶ Powrót ▶ Pomoc Kod świadczeniodawcy: Nazwa świadczeniodawcy: Użytkownik: P Opcja : Importuj dokumenty rozliczeniowe jest dostępna Importuj dokumenty rozliczeniowe w tym miejscu Wyszukiwanie 2023 Przegląd wyników importu 3 8 Rodzaj świadczeń 00 Typ umowy: e wyłącznie z oddziałem: Opolski Oddział W Umowy po Wyszukaj Plik ID Data Typ Typ Mie dok. rach. rozl Status Data ID imports do OW przesylk

W przypadku świadczeń udzielonych na podstawie przepisów o koordynacji świadczeniodawca/apteka musi przekazać do OW kopie dokumentów uprawniających do świadczeń.

01-06

73702cfa-f35c-4199-b16e-671f1d32bb3b NE7

FAKT Pobier

17965

Data ewidencji 2014 01-06 01:12:12 Załączniki

Zasada nie dotyczy świadczeń potwierdzonych tokenem EWUŚ (czyli takich gdzie weryfikacja EWUŚ potwierdziła, że pacjent posiada prawo do świadczeń – kolor zielony).

Przekazanie skanu dokumentu uprawniającego dotyczy następujących typów dokumentów potwierdzających uprawnienia na podstawie przepisów o koordynacji:

3500.00

✓ Kart EKUZ

1/5/02/AOS/m

fak-dok

- ✓ Poświadczeń
- Druków serii E...

P 13 12

2013-12-28

✓ Certyfikatów zastępczych

Dodatkowo musi zostać również poprawnie oceniony przekazany na Portalu skan tego dokumentu.

|       | Umowy na realizacje świadczeń<br>Informacje oraź funkcje związane z realizacj<br>9 Stan przedwó bankowych<br>> Kompleksowy przegląd wyników we<br>> Moje rozliczenia<br>> Moje rozliczenia<br>> Moje rozliczenia<br>> Makiety do wypełnienia<br>> Praczgląd danych o dekkaracjach POZ<br>> Boharania elików z wunikrani wanófi | ą świadczeń<br>ryfikacji śr<br>kacji świa | wiadczeń<br>dczeń przed     | Wysyła<br>Przegląc                                                                                                    | nie d<br>daj)                                                                                                 | lokun<br>Nie wy                                                   | n <b>entu c</b><br>ybrano pl | <b>lo OW NFZ</b><br>iku.          |                    |                |                                               | C                                        | V                                  | Vyślij                            |                                 |                                                                                  |
|-------|----------------------------------------------------------------------------------------------------|-------------------------------------------|-----------------------------|----------------------------------------------------------------------------------------------------|----------------------------------------------------------------------------------------------------|-------------------------------------------------------------------|------------------------------|-----------------------------------|--------------------|----------------|-----------------------------------------------|------------------------------------------|------------------------------------|-----------------------------------|---------------------------------|----------------------------------------------------------------------------------|
| Filtr | owanie rozliczeń                                                                                                    |                                           | <b>Q</b>                    | Wyszuk<br>Rok rozlic<br>Miesiąc ro<br>Kod umov<br>ID import<br>Numer do<br>korygowa<br>ID szablo<br>Status pr<br>Data wys<br>Data impi<br>Typ rachu | ciwar<br>czeniou<br>ozlicze<br>wy:<br>u:<br>wy:<br>u:<br>www.<br>www.<br>www.<br>www.<br>www.<br>www.<br>www. | nie<br>wy:<br>niowy:<br>ntu<br>:<br>thunku<br>d:<br>nia od:<br>d: |                              | 21 v<br>owolny v<br>ania/0403/202 | 20/t8/mk5          |                |                                               |                                          |                                    |                                   |                                 | Archiwum                                                                         |
|       |                                                                                                    |                                           |                             | Rodzaj ko                                                                                                    | omunik                                                                                                    | atu:                                                              |                              |                                   |                    |                |                                               | ~                                        |                                    |                                   |                                 | Wyszukaj                                                                         |
|       |                                                                                                    |                                           | Kod<br>umowy                | Numer<br>dokumentu                                                                                                    | Typ<br>dok.                                                                                                   | Typ<br>rach.                                                      | Miesiąc<br>rozl.             | Data<br>wystawienia               | Kwota<br>dokumentu | Data<br>modyf. | Status<br>przesyłki                           | ID techniczny<br>dokumentu               | Numer<br>dokumentu<br>korygowanego | ID szablonu<br>rachunku           | Plik<br>wysłany<br>do OW<br>NFZ | Szczegóły                                                                        |
| Wys   | syłanie załącznika                                                                                                    |                                           | /2020/t8/mk5                | FV/23/08<br>/2022/01                                                                                                    | р                                                                                                    | 11                                                                | 12                           | 2022-08-26                        | 94798.85           | 2022-08-31     | Import<br>przerwany -<br>wystąpiły<br>błędy   | adfaaff3-67f5-4dfb-<br>9621-5d42eb7b2a05 |                                    | 220851839                         | FAKT<br>(DE)<br>Pobierz         | Pokaż<br>Odpowiedź                                                               |
|       |                                                                                                    |                                           | mkania/0403<br>/2020/t8/mk5 | g12                                                                                                    | р                                                                                                    | 12                                                                | 04                           | 2021-06-30                        | 699.00             | 2022-08-24     | Zaimportowana<br>pomyślnie z<br>ostrzeżeniami | 7d3ade74-348b-4me-200<br>e7485dc4c863    |                                    | 160423<br>Status:<br>Zatwierozony | FAKT<br>(DE)<br>Pobierz         | Data ewidencji<br>2022-08-24<br>14:10:06<br>Pokaż<br>Sałączniki<br>Potwierdzenie |
|       |                                                                                                    |                                           |                             |                                                                                                    |                                                                                                    |                                                                   |                              |                                   |                    |                | 7                                             |                                          |                                    | 100433                            | FART                            | Data ewidencji<br>2022-08-24                                                     |

### Załączniki dokumentu rozliczeniowego

|                       | ▷ Powrót ▷ Pomoc                                                                                                    |                 |
|-----------------------|----------------------------------------------------------------------------------------------------|-----------------|
|                       | Kod świadczeniodawcy:     Nazwa świadczeniodawcy:     Użytkownik:     Kod umowy:     Bok:     Mesiąc rozliczeniowy:     Id zabionu rachunku:     Id zabionu rachunku:     Data wystawienia:                                                                                                    |                 |
|                       | Wyszukiwanie   Dokument:   Sposôb przekazania:   Status:                                                                                                    | Znajdž          |
|                       | Dokumenty uprawniające Inne załącznia                                                                                                    |                 |
| Monday in mala and in | Id slotu<br>załącznika Dokument Identyfikator Kraj <mark>Nr</mark> Rodzaj Data Data Odata do Sposób Wymagalność Sł                                                                                                    | tatus Szczegóły |
| vvysyłanie załącznika | Europejska karta     Littubeauti Gran       2286     Ubszpiecznik     DP PL490610     17.04.2023     Załącznik     DOR/UMNETU – skan     DOR/UMNETU – skan     DOR/UMNETU – skan     DOR/UMNETU – skan     Distributeauti – skan     Distributeauti – skan< | oprawny 📌ysiij  |
|                       | Z284 Ubezpiecznia PL PLI101011 17,04.2023 Załącznik UZUPELNIJ SKAN<br>DOKUMINETU – skan PD<br>jest wymagany                                                                                                    | oprawny Wysłij  |

Po wysłaniu załącznika w szczegółach możemy zobaczyć wynik weryfikacji przekaanego dokumentu.

|                                  | Vyszuktwanie<br>Dokument:<br>Sposób przekazania:<br>Status:                                                                                                   | Znajdź                                                                                                    |
|----------------------------------|----------------------------------------------------------------------------------------------------|----------------------------------------------------------------------------------------------------|
|                                  | Dokumenty uprawniające Inne załączniki                                                                                                    |                                                                                                    |
|                                  | Id slotu<br>załącznika Dokument Identyfikator Kraj dokumentu Rodzaj Data Data Data do Sposób<br>przekazania Wymagalność Status                                | Szczegóły                                                                                                    |
| Komunikat widoczny<br>na Portalu | Europejska<br>Jarta UZUPELNIJ<br>2286 Ukorpectenia roduudivudan DE PL4900smistadin 17,04.2023 Zalącznik SKAN<br>Ukorpectenia<br>Zdrowotnego wymagany wymagany | Informujamu, ze<br>jakonać<br>rechukal Tektury nr<br>cji z ostaje<br>uzugelnima<br>zajęznickow spodnie z<br>dyża. I (323.<br>6500-072, któr<br>6500-072, któr<br>6500-07 |
|                                  | Europejska<br>kara<br>2264 Uberpeccenia dobuvudotto PL PL11010000000 17.04-2023 Brak<br>Zdrowotnego PL PL11010000000 17.04-2023 Brak<br>Zdrowotnego wymagany  | Informularni, te<br>planość<br>rachuka/Sistury m<br>głaność<br>zakowski skola o zasu<br>uzupelnienia<br>zakęzników zgodnie z<br>y 52.1. i (52.3.5 Wy/SII)<br>Kopporzdzenia Ministra<br>06.09.2015 w sprawie<br>06.09.2015 w sprawie<br>do 20.2015 w sprawie<br>do 20.2015 w sprawie                                                                                                    |